## CÓMO REALIZAR EL PAGO POR TPV

## 1º Pinchar en el enlace y rellenar este formulario

En la pantalla aparecerá el nombre del formulario: Visita a Caixaforum. Se rellenan los datos que se solicitan, tanto del alumno como del familiar que efectúa el pago. Se deben **rellenar de forma obligatoria los campos que contengan asterisco** (\*).

|               |          | Datos del alumno       |          |          |
|---------------|----------|------------------------|----------|----------|
| D.N.I.:       |          |                        |          | ]        |
| Nombre*:      |          |                        |          |          |
| 1" Apellido": |          |                        |          |          |
| 2* Apellido:  |          |                        |          |          |
| tmail:        |          |                        |          |          |
| Curso:        |          |                        |          |          |
| Oinapo:       |          |                        |          |          |
| DNI*:         | ļ        |                        |          |          |
| Nombre':      |          |                        |          |          |
| Email*:       |          |                        |          |          |
|               |          | Conversion do name     |          |          |
|               | Descripc | 20m                    | Importe  | Opcional |
| nansporte     | ansporte |                        |          |          |
| inguno        |          |                        | 2,66 €   | 0        |
| Nesayuno      |          |                        | 6,78 €   |          |
|               |          | importe total de paro: | 129.22.4 |          |

Al hacer click en el botón "Realizar pago" el sistema muestra una pantalla con la información del pago a efectuar para que pueda ser revisada antes de conectar

con el TPV de la entidad.

| ntidad:                                  | Ibercaja                                                            |  |  |  |
|------------------------------------------|---------------------------------------------------------------------|--|--|--|
| iporte:                                  | 129,22 •                                                            |  |  |  |
| im. Operación:                           | 152174541                                                           |  |  |  |
| nail:                                    | email@email.es                                                      |  |  |  |
| ora conectará con<br>saro con tarjeta de | la pasarela de pago de su entidad para realizar el pago<br>crédito. |  |  |  |

## 2º Introducir datos de la tarjeta de crédito

El **botón "Continuar" conectará con la TPV de la entidad**. Dado que puede haber varios sistemas como CECA o REDSYS, <u>la pantalla que se mostrará</u> <u>dependerá del propio sistema de pago</u>.

A modo de ejemplo esta es una pantalla de pago de Ibercaja:

| Pago con tarjeta VISA  VISA |
|-----------------------------|
| 1 c0xt m <sup>7</sup>       |

Una vez que se hayan validado los datos de la tarjeta y se confirme en el botón "pagar", el sistema de pago de la entidad mostrará una pantalla de confirmación.

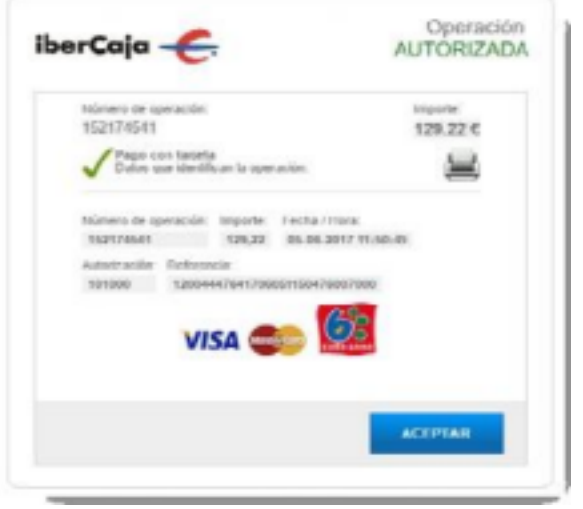

## 3º Guardar el justificante de pago

Es importante que no salga de la pantalla en la que se encuentra hasta que no finalice el tiempo que le marcan.

A continuación, le saldrá una **pantalla** que le indicará que el **pago** se ha **efectuado correctamente**. **Recomendamos que guarde o imprima este resguardo de pago**.

| sigurerites datos | registrados para su pago ( | on-line |
|-------------------|----------------------------|---------|
| Fecha y hora:     | 05-06-2017 11:50:16        |         |
| Importe:          | 129,22 €                   |         |
| Nº.Autorización:  | 101000                     |         |
| NV.Operación:     | 152374543                  |         |